## OFFICE OF RESEARCH AND ANALYTICAL SERVICES EXECUTIVE OFFICE OF THE CHIEF OF POLICE METROPOLITAN POLICE DEPARTMENT

Geocoding Addresses in ArcGIS

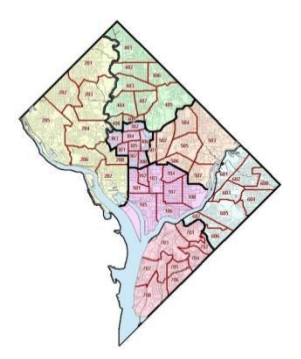

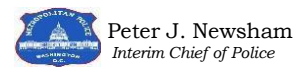

\* \*

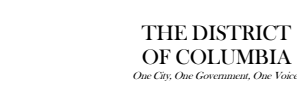

Metropolitan Police Department, ORAS <u>www.mpdc.dc.gov</u> 300 Indiana Avenue, NW | Suite 5010|Washington, DC 20001 http://crimemap.dc.gov

## Geocoding Addresses in ArcGIS

**Geocoding:** The process of converting addresses (street addresses) into geographic coordinates (X, Y longitude, latitude) which can be displayed on a map.

**Explanation:** Not all addresses are written in a way that the ArcGIS software can recognize and geocode. If ArcGIS cannot recognize the address, the address must be cleaned and geocoded so that the point can be displayed on the map.

**Example:** There may be a time when you receive a large list of addresses. These addresses may represent a list of all the new CCTV locations throughout the city. Your job is to geocode the list of addresses into a shape file so that it can be displayed and used by various units at MPD.

## Step by Step Instructions

1. Ensure that addresses are written within a column in Microsoft Excel with a column header. (This can be named "address" so that it can be easily found within ArcGIS)

|   |     |                          | _ |                                        | _ |           |
|---|-----|--------------------------|---|----------------------------------------|---|-----------|
|   | PSA | Camera Type              |   | Address                                |   | Date      |
|   | 101 | MPD Photo Enforcement    |   | 12th St @ Constitution Ave, NW         |   | 11/5/2015 |
|   | 101 | MPD Photo Enforcement    |   | 14th St n/b @ K St, NW                 |   | 11/5/2015 |
| ſ | 101 | MPD Photo Enforcement    | Γ | Independence Ave e/b @ 3rd St, SW      |   | 11/5/2015 |
|   | 101 | MPD (Homeland Security)  | Γ | HS 1000 bo Jefferson Dr SW Smithsonian |   | 9/10/2016 |
|   | 101 | MPD (DBID)               | Γ | DBID 11 1D 11th and H NW               |   | 9/10/2016 |
|   | 101 | MPD (DBID)               |   | DBID 12 1D 9th and G NW                |   | 9/10/2016 |
|   | 101 | MPD (DBID)               |   | DBID 13 1D 9th and NY AVE NW           |   | 9/10/2016 |
| ſ | 101 | MPD (DBID)               |   | DBID 8 12th and G St NW (SW Corner)    |   | 9/10/2016 |
| ſ | 101 | MPD (Central Cell Block) |   | CCB 300 Indiana Avenue, NW             |   | 11/5/2015 |
| ſ | 101 | DDOT                     |   | 12th St & Constitution Ave, NW         |   | 11/5/2015 |
| ľ | 101 | DDOT                     |   | 13th St - H St - New York Ave, NW      |   | 11/5/2015 |
| ľ | 101 | DDOT                     |   | 13th St & I St, NW                     |   | 11/5/2015 |
|   |     | •                        |   | •                                      | - |           |

\*As you can see, the addresses are not written in a simple format that ArcGIS would be able to recognize. These addresses must be cleaned in order to be at least an 85% match in ArcGIS. It is easiest to clean the addresses as much as possible in Excel before adding it to ArcGIS. Once in ArcGIS any addresses that need additional cleaning will appear as no match (this step will be discussed later in the instructions) Please see next page.

| -   |                          |                                                         |                                                   |   |          |
|-----|--------------------------|---------------------------------------------------------|---------------------------------------------------|---|----------|
| PSA | Camera Type              | Address                                                 | Cleaned Address                                   |   | Date     |
| 101 | MPD Photo Enforcement    | 12th St @ Constitution Ave, NW                          | 12th St NW & Constitution Ave NW                  | L | 1/5/2015 |
| 101 | MPD Photo Enforcement    | 14th St & K St NW                                       | 14th St NW & K St NW                              |   | 1/5/2015 |
| 101 | MPD Photo Enforcement    | Independence Ave e/b @ 3rd St, SW                       | Independence Ave NW & 3rd St SW                   |   | 1/5/2015 |
| 101 | MPD (Homeland Security)  | HS 1000 bo Jefferson Dr SW Smithsonian                  | 1000 Jefferson Dr SW                              | 9 | /10/2016 |
| 101 | MPD (DBID)               | DBID 11 1D 11th and H NW                                | 11th St NW & H St NW                              | 9 | /10/2016 |
| 101 | MPD (DBID)               | DBID 12 1D 9th and G NW                                 | 9th St NW & G St NW                               | 9 | /10/2016 |
| 101 | MPD (DBID)               | DBID 13 1D 9th and NY AVE NW                            | 9th St NW & New York Ave NW                       | 9 | /10/2016 |
| 101 | MPD (DBID)               | DBID 8 12th and G St NW (SW Corner)                     | 12th St NW & G St NW                              | 9 | /10/2016 |
| 101 | MPD (Central Cell Block) | CCB 300 Indiana Avenue, NW                              | 300 Indiana Ave NW                                |   | 1/5/2015 |
| 101 | DDOT                     | 12th St & Constitution Ave, NW                          | 12th St NW & Consitution Ave NW                   | L | 1/5/2015 |
| 101 | DDOT                     | 13th St - H St - New York Ave, NW                       | H St NW & New York Ave NW                         |   | 1/5/2015 |
| 101 | DDOT                     | 13th St & I St, NW                                      | 13th St NW & I St NW                              |   | 1/5/2015 |
| 101 | DDOT                     | 13th St - H St - New York Ave, NW<br>13th St & I St, NW | H St NW & New York Ave NW<br>13th St NW & I St NW |   | 1/5/2015 |

2. Addresses can be cleaned within Excel prior to adding into ArcGIS.

- 3. Rules for cleaning addresses:
  - a. Intersections must be represented with an ampersand symbol &
  - b. Include appropriate quadrant
  - c. Do not use acronyms (NY must be New York)
  - d. Remove punctuation such as commas, hyphens, and slashes from the address
  - e. Remove any identifiers such as "e/b, DBID, 1D, (SW Corner), CCB, Smithsonian" etc.
- 4. Once you have cleaned addresses, it is now time to geocode them in ArcGIS. Please note, all of the addresses might not be 100% cleaned, however there is a matching tool within ArcGIS that will assist in finding the most accurate address.
- 5. Open ArcGIS displaying the map you are using. Proceeded to add the data set with the cleaned addresses.

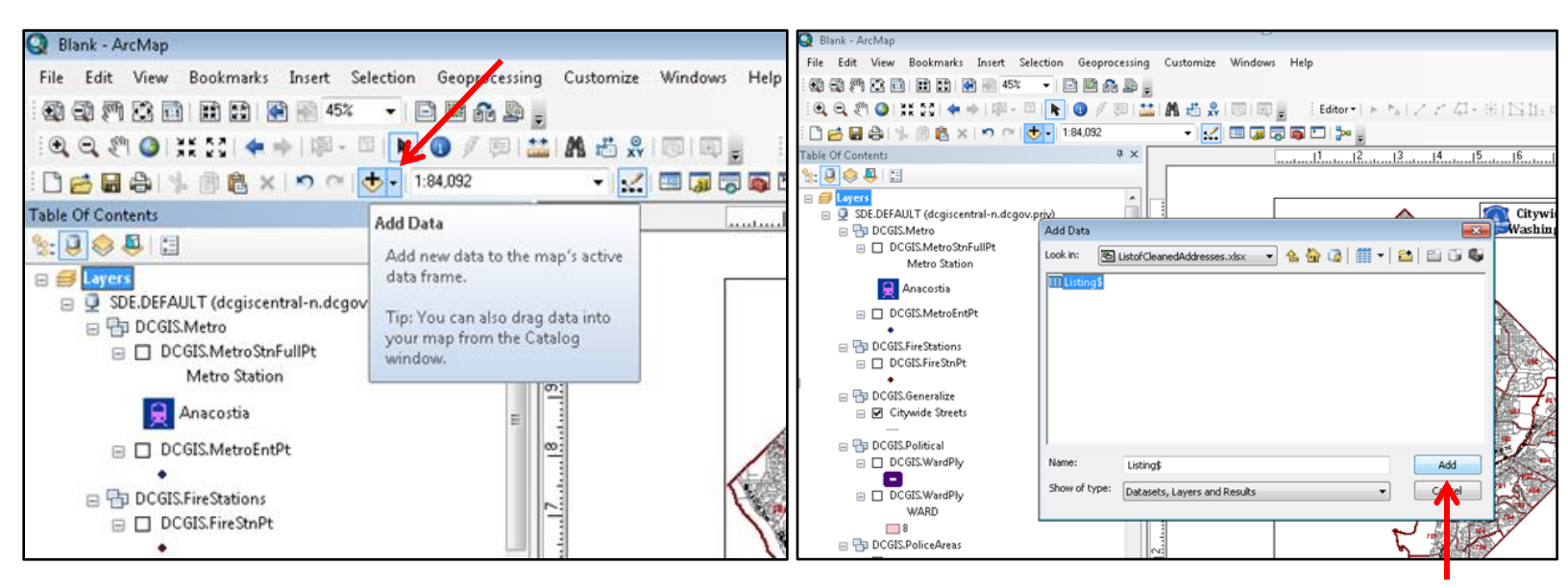

6. Right click the listing in the table of contents then click "geocode addresses"

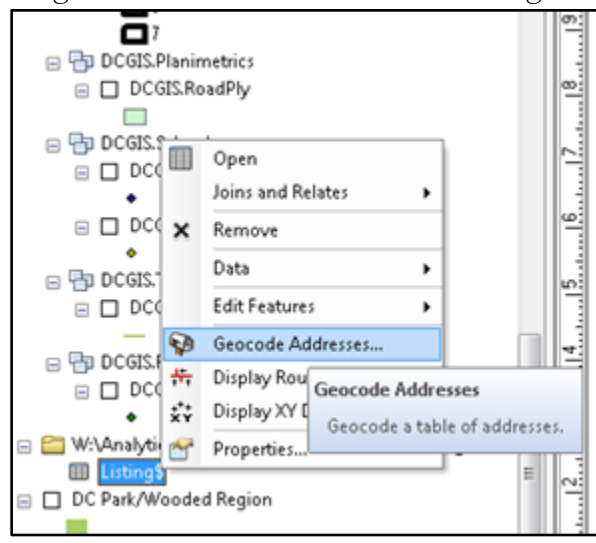

7. You must add the street segment locator by adding the DCGIS Server

| < | 👌 Choose an Address Locator to use                                                                         | •                                      | ×      | Add Address L | .ocator           |        |
|---|----------------------------------------------------------------------------------------------------|----------------------------------------|--------|---------------|-------------------|--------|
|   | Name                                                                                                    | Description                            | Add    |               | )_GRID.sde        |        |
|   | World Geocode Service (ArcGIS Online)<br>MGRS (Military Grid Reference System)<br>* DCGIS.Street_SegmentLn | MGRS Coordinates<br>US Alphanumeric Ra |        |               |                   |        |
|   |                                                                                                    |                                        |        | <br>>         |                   |        |
|   |                                                                                                    |                                        | ОК     | Name:         | DCGISPRD_GRID.sde | Add    |
|   | •                                                                                                    | •                                      | Cancel | Show of type: | Locators          | Cancel |

| Add Address Lo | cator                               | ×       |                                                                                                    |                                                                             |        |
|----------------|-------------------------------------|---------|----------------------------------------------------------------------------------------------------|-----------------------------------------------------------------------------|--------|
| Look in: 🔟 (   | DCGISPRD_GRID.sde 🔹 🛧 🏠 🗔   🏢 🗸   🖆 | 1 🖆 🗊 🚳 | 🚸 Choose an Address Locator to use.                                                                                              |                                                                             | ×      |
| DCGIS.MAR      | t_SegmentLn                         |         | Name<br>World Geocode Service (ArcGIS O<br>MGRS (Military Grid Reference Sys<br>DCGIS.Street_SegmentLn<br>DCGIS.Street_SegmentLn | Description<br>MGRS Coordinates<br>US Alphanumeric Ra<br>US Alphanumeric Ra | Add    |
| Name:          | DCGIS.Street_SegmentLn              | Add     |                                                                                                    |                                                                             | Cancel |
| Show of type:  | Locators                            | Cancel  |                                                                                                    |                                                                             |        |

8. Once you add the DCGIS.Street\_SegmentLn, the below geocoding pop up will appear.

|                                                                                              | <ul> <li> • • • 1:84,0 </li> </ul>      | 092 - 🔀                                                                                                    | Editor • • • • / / /<br>🖽 🐻 👦 🖸 📴 💂                                                                         | 石-米 四 |  |  |  |  |  |
|----------------------------------------------------------------------------------------------|-----------------------------------------|----------------------------------------------------------------------------------------------------|----------------------------------------------------------------------------------------------------|-------|--|--|--|--|--|
| Make sure you choose the                                                                     |                                         | Geocode Addresses: Street                                                                                                    | SegmentLn                                                                                                   |       |  |  |  |  |  |
| alumn with the closed                                                                        |                                         | Address table:                                                                                                    | Address table:                                                                                              |       |  |  |  |  |  |
|                                                                                              |                                         | Listing\$                                                                                                    | Wa                                                                                                    |       |  |  |  |  |  |
| intersection" drop down menu.                                                                |                                         | Address Input Fields                                                                                                    | Multiple Fields                                                                                             |       |  |  |  |  |  |
|                                                                                              |                                         | Screet or Intersection:                                                                                                    | Address                                                                                                    | A     |  |  |  |  |  |
| In the Output portion, choose the appropriate folder in which you want to save the shapefile |                                         |                                                                                                    | Camera Type<br>Address<br>Cleaned Address<br>Date                                                           |       |  |  |  |  |  |
| wane to suve the shapeme.                                                                    |                                         | Output                                                                                                    |                                                                                                    |       |  |  |  |  |  |
| Once you have the right Input<br>and Output Fields, click OK                                 | elinda Shapefiles                       | Create static snapshot of     Create dynamic feature o     Output shapefile or feature i     W. Vanalytical Products Mel     Config Keyword: | f table inside new feature class<br>class related to table<br>class:<br>Inda Fries\Geocoding Addresses\Geoc |       |  |  |  |  |  |
|                                                                                              | n's Shape Files\Ar                      | Advanced Geometry Options                                                                                                    | 1 de la                                                                                                    |       |  |  |  |  |  |
|                                                                                              | n's Shape Files\Ar<br>Ia Fries\Geocodin | About geocoding a table of a                                                                                                    | addresses OK Cancel                                                                                         |       |  |  |  |  |  |

9. After you click OK, the addresses will geocode. As you can see below, 100% of the addresses resulted in a match. (Please see "How to Rematch Addresses" on page 7 of the instructions if some of your addresses are "Unmatched")

| Geocoding Addresses |                                    |                               | <b>—</b> × |  |  |  |  |  |  |  |  |  |
|---------------------|------------------------------------|-------------------------------|------------|--|--|--|--|--|--|--|--|--|
|                     | Matched:<br>Tied:<br>Unmatched:    | 12 (100%)<br>0 (0%)<br>0 (0%) |            |  |  |  |  |  |  |  |  |  |
|                     | 100%                               |                               |            |  |  |  |  |  |  |  |  |  |
|                     | Comple                             | eted                          |            |  |  |  |  |  |  |  |  |  |
| Ave                 | Average speed: 41,100 records/hour |                               |            |  |  |  |  |  |  |  |  |  |
|                     | Rematch                            | Close                         |            |  |  |  |  |  |  |  |  |  |

10. If there is a 100% match, you can then click "close" and the new address layer will appear in your table of contents and be added to the map.

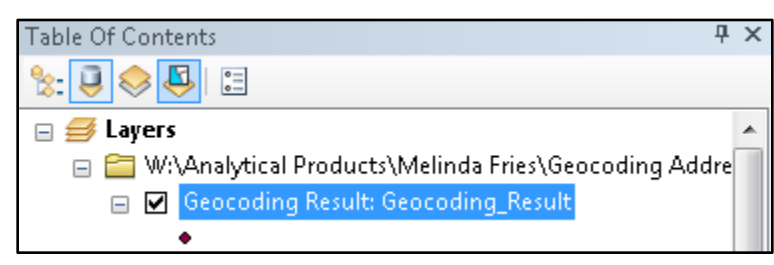

11. Geocoding Complete: You can now rename the layer, change the symbol, etc.

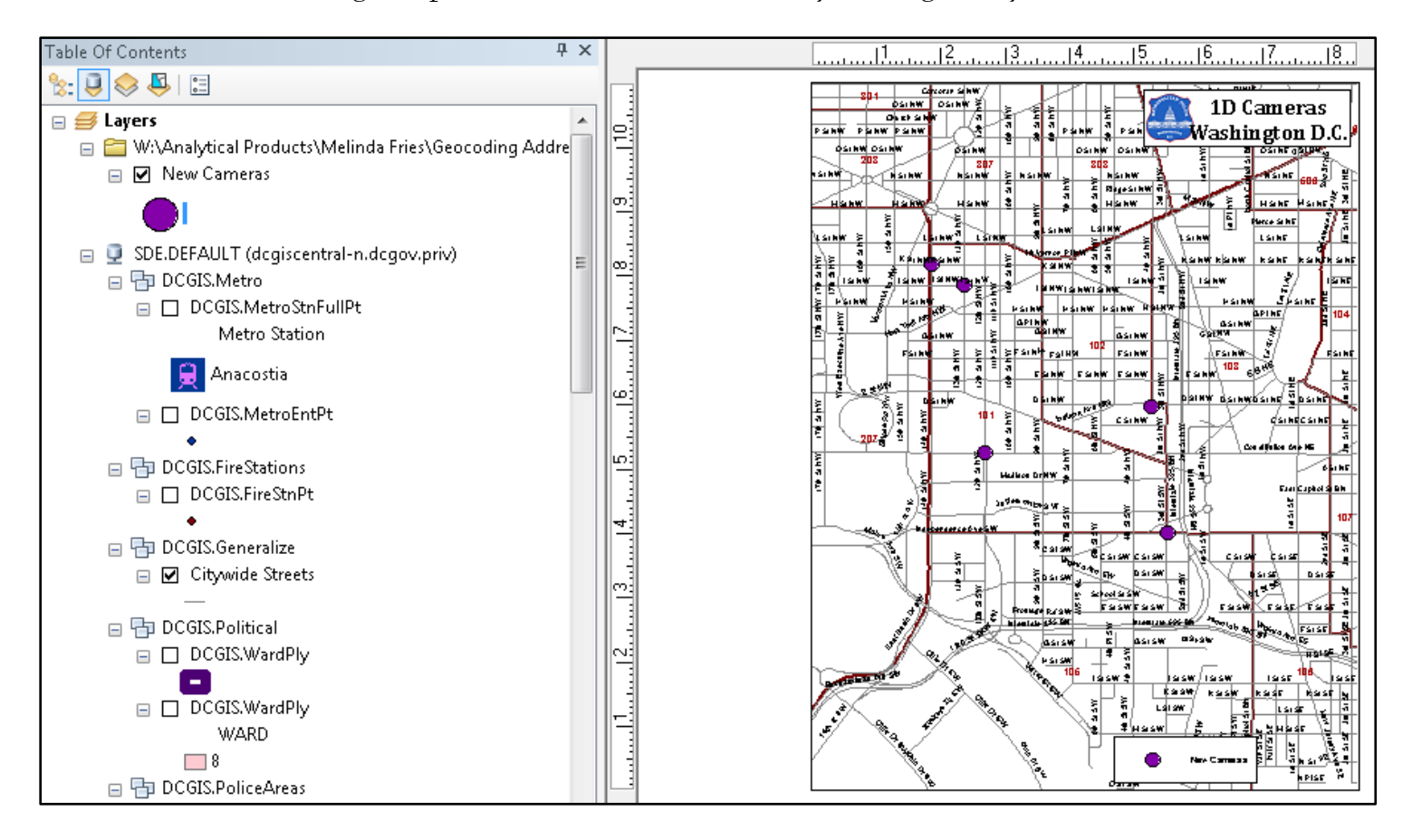

## How to Re-Match Addresses

1. If your addresses do not result in a 100% match, you will have to rematch them. This is a fairly common occurrence. Even if you cleaned the addresses, in some cases ArcGIS might suggest a different way to write the address and require a different formatting. Also if you accidentally have typos, it will fix this and ask for final approval before searching for a match.

For example:

H St NW & 14<sup>th</sup> St NW may need to be switched to 14<sup>th</sup> St NW & H St NW 1805 Bladensberg Rd NE will be corrected to 1805 Bladensburg Rd NE

2. Click "rematch" if any of your addresses are unmatched. In this case below, one address needs to be manually rematched/cleaned

| Geocoding Addresses                |                                 |                              | <b>—</b> × |  |  |  |  |  |  |  |  |  |
|------------------------------------|---------------------------------|------------------------------|------------|--|--|--|--|--|--|--|--|--|
|                                    | Matched:<br>Tied:<br>Unmatched: | 11 (92%)<br>0 (0%)<br>1 (8%) |            |  |  |  |  |  |  |  |  |  |
|                                    | 100°                            | %                            |            |  |  |  |  |  |  |  |  |  |
|                                    | Comple                          | eted                         |            |  |  |  |  |  |  |  |  |  |
| Average speed: 48,800 records/hour |                                 |                              |            |  |  |  |  |  |  |  |  |  |
| Rematch Close                      |                                 |                              |            |  |  |  |  |  |  |  |  |  |

3. The interactive rematch menu will appear. From this you can click the address that resulted in a zero (0) score, or sort results from the drop down menu.

| 😵 Interactive  | e Ren       | natch - Geoci | oding_Resu | lt_3    |                |         |                     |                    |   |            |          | ×   |
|----------------|-------------|---------------|------------|---------|----------------|---------|---------------------|--------------------|---|------------|----------|-----|
| Show results:  | ,           | All Addresses | •          | Mana    | ge result sets | Ref     | resh Rematch Automa | tically            | Í | Matched:   | 11 (92%) |     |
| FID            |             | Shape         | Status     | Score   | Match_type     | Side    | X                   |                    |   | Tied       | 0 (0%)   |     |
|                | 0           | Point         | M          | 100     | A              |         | 397558.98125        |                    |   | nou.       | 0 (0 /0) |     |
|                | 1           | Point         | M          | 100     | A              |         | 397228.19           |                    |   | Unmatched: | 1 (8%)   |     |
|                | 2           | Point         | M          | 85      | A              |         | 398683.1715         |                    |   |            |          |     |
| Þ              | 3 Point U   |               |            |         |                |         | 0                   |                    |   |            |          |     |
|                | 4 Point M 1 |               |            |         |                |         | 397654.8615625      |                    |   |            |          |     |
|                | 5           | Point         | M          | 100     | A              |         | 397921.1379375      |                    |   |            |          |     |
|                | 6           | Point         | M          | 100     | A              |         | 397919.1538125      |                    |   |            |          |     |
|                | - 7         | Point         | M          | 100     | A              |         | 397564.33575        |                    |   |            |          |     |
|                | 8           | Point         | M          | 93      | A              | L       | 398586.4987655      |                    |   |            |          |     |
|                | 9           | Point         | м          | 89      | A              |         | 397558.98125        |                    |   |            |          |     |
|                | 10          | Point         | м          | 100     | A              |         | 397368.109          |                    |   |            |          |     |
|                | 11          | Point         | M          | 100     | A              |         | 397430.4226875      |                    |   |            |          |     |
| <              | 11          |               |            |         |                |         |                     | P.                 |   |            |          |     |
| 14 4           |             | 4 ▶ ▶         | (of 12)    |         |                |         |                     |                    |   |            |          |     |
| ↓<br>△         |             |               |            |         |                |         |                     |                    |   | p.         |          |     |
| ☆ Address:     |             |               |            | 0       | Candidates     |         |                     | Candidate details: |   |            |          |     |
| Church ou Toba |             |               |            | <u></u> | Score Side     | Match   | addr                | x                  | v | x          |          |     |
| Street or Inte | rsecti      | on HS 1000    | BO JEFFERS |         | 50010 5100     | rideen_ |                     |                    | · | v          |          | -11 |
|                |             |               |            |         |                |         |                     |                    |   | -<br>      |          | - 1 |
|                |             |               |            |         |                |         |                     |                    |   | GridzoneL  |          | - = |
|                |             |               |            |         |                |         |                     |                    |   | From       |          |     |
|                |             |               |            |         |                |         |                     |                    |   | To         |          |     |
|                |             |               |            |         |                |         |                     |                    |   | GridZoneR  |          |     |
|                |             |               |            |         |                |         |                     |                    |   | PreDir     |          |     |
|                |             |               |            |         |                |         |                     |                    |   | PreType    |          |     |
| ☆ Standardiz   | ed Ad       | ldress:       |            |         |                |         |                     |                    |   | ci in      |          | -   |
| HS 1000     S  | N           |               |            |         | •              | •       | Streetivame         |                    |   |            |          |     |
|                |             |               |            |         |                | 7       |                     |                    |   |            |          |     |

4. When you click the row with the zero (0) score the unmatched address will appear in the lower left hand portion of the menu.

|                                                  | results:                          | All Addresses | •                     | Mana        | ge result sets           | Refre   | sh Rematch Automatica | lly | Matched:                                                                                     | 11 (92    |
|--------------------------------------------------|-----------------------------------|---------------|-----------------------|-------------|--------------------------|---------|-----------------------|-----|----------------------------------------------------------------------------------------------|-----------|
| Π                                                | FID                               | Shape         | Status                | Score       | Match_type               | Side    | x                     |     | Tied                                                                                         | 0 /0%     |
|                                                  | 0                                 | Point         | M                     | 100         | A                        |         | 397558.98125          |     | neu.                                                                                         | 0(0%      |
|                                                  | 1                                 | Point         | M                     | 100         | A                        |         | 397228.19             |     | Unmatched:                                                                                   | 1 (8%     |
|                                                  | 2                                 | Point         | M                     | 85          | A                        |         | 398683.1715           |     |                                                                                              |           |
| F                                                | 3                                 | Point         | U                     | 0           | A                        |         | 0                     |     |                                                                                              |           |
|                                                  | 4                                 | Point         | M                     | 100         | A                        |         | 397654.8615625        |     |                                                                                              |           |
|                                                  | 5                                 | Point         | M                     | 100         | A                        |         | 397921.1379375        |     |                                                                                              |           |
|                                                  | 6                                 | Point         | M                     | 100         | A                        |         | 397919.1538125        |     |                                                                                              |           |
|                                                  | 7                                 | Point         | M                     | 100         | A                        |         | 397564.33575          |     |                                                                                              |           |
|                                                  | 8                                 | Point         | M                     | 93          | A                        | L       | 398586.4987655        |     |                                                                                              |           |
|                                                  | 9                                 | Point         | M                     | 89          | A                        |         | 397558.98125          |     |                                                                                              |           |
|                                                  | 10                                | Point         | M                     | 100         | A                        |         | 397368.109            |     |                                                                                              |           |
|                                                  | 44                                | Doint         | N.                    | 400         | 0                        |         |                       |     |                                                                                              |           |
| •                                                |                                   |               |                       | 100         | A                        |         | 397430.4226875        | •   |                                                                                              |           |
| •                                                | •                                 | 4 ► ►I        | (of 12)               | 100         | Candidator               |         | 397430.4226875        | 4   | k Candi                                                                                      | idata dal |
| I<br>I<br>Ac                                     | III<br>Idress:                    | 4 ► ►1        | (of 12)               |             | Candidates               |         | 397430.4226875        | 4   | Candi                                                                                        | idate de  |
| ↓<br>↓<br>Ac<br>Stree                            | III<br>Idress:<br>t or Intersecti | 4 ► ►         | (of 12)<br>BO JEFFERS | 0 0 0       | Candidates               | Match_a | 397430.4226875        | Y   | Candi                                                                                        | idate de  |
| I ↓ Ac Stree                                     | III<br>Idress:<br>t or Intersecti | 4 ► ►         | (of 12)<br>BO JEFFERS | 0 0 0       | Candidates<br>Score Side | Match_a | 397430.4226875        | Y   | Candi<br>X<br>Y                                                                              | idate de  |
| <ul> <li>I</li> <li>Ac</li> <li>Stree</li> </ul> | In Indeess:                       | 4 ► ►         | (of 12)<br>BO JEFFERS | 0<br>0      | Candidates<br>Score Side | Match_a | 397430.4226875        | Y   | Candi<br>X<br>Y<br>GridZoneL                                                                 | idate de  |
| <ul> <li>I</li> <li>Ac</li> <li>Stree</li> </ul> | Idress:                           | 4 ► ► ■       | (of 12)<br>BO JEFFERS | 0<br>0N     | Candidates<br>Score Side | Match_a | 337430.4226875        | Y   | Candi<br>X<br>Y<br>GridZoneL<br>From                                                         | idate de  |
| <ul> <li>▲ Ac</li> <li>Stree</li> </ul>          | Idress:                           | 4 ► ► I       | (of 12)<br>BO JEFFERS |             | Candidates<br>Score Side | Match_a | 337430.4226875        | Y   | <ul> <li>Candi</li> <li>X</li> <li>Y</li> <li>GridZoneL</li> <li>From</li> <li>To</li> </ul> | idate de  |
| <ul> <li>▲ Ac</li> <li>Stree</li> </ul>          | ddress:                           | 4 ► ► I       | (of 12)<br>BO JEFFERS | 0<br>0      | Candidates<br>Score Side | Match_a | 397430.4226875        | Y   | Candi<br>X<br>Y<br>GridZoneL<br>From<br>To<br>CridZoneD                                      | idate de  |
| <ul> <li>▲ Ac</li> <li>Street</li> </ul>         | III<br>Idress:<br>t or Intersecti | 4 ► ► 1       | (of 12)<br>BO JEFFERS | 0<br>0<br>0 | Candidates<br>Score Side | Match_a | 397430.4226875        | Y   | Candi<br>X<br>Y<br>GridZoneL<br>From<br>To<br>GridZoneR                                      | idate de  |

- 5. You can now manually change the unmatched address in the box. In this case the unmatched address was HS 1000 BO JEFFERSON DR SW SMITHSONIAN and it can be cleaned to appear as 1000 JEFFERSON DR SW
- 6. Once you clean the address on the left, click "Search" if the new address results in a match the score will appear on the right with the best address candidate. If you are satisfied with the newly matched address, then click "Match"

| Address:                 |                     | 1 Candidate | •                                 |                     | Candidate details: |       |            |        |         |   |
|--------------------------|---------------------|-------------|-----------------------------------|---------------------|--------------------|-------|------------|--------|---------|---|
| Street or Intersection 1 | 000 JEFFERSON DR SW | Score       | Side                              | Match_addr          | х                  | γ     | x          | 397816 | .99724( |   |
|                          |                     | 100         | 100 L 1000 JEFFERSON DR SW 397 13 |                     |                    |       |            | 135664 | .76789€ |   |
|                          |                     |             |                                   |                     |                    |       | GridZoneL  |        |         | = |
|                          |                     |             |                                   |                     |                    |       | From       | 900    | 901     |   |
|                          |                     |             |                                   |                     |                    |       | То         | 1098   | 1099    |   |
|                          |                     |             |                                   |                     |                    |       | GridZoneR  |        |         |   |
|                          |                     |             |                                   |                     |                    |       | PreDir     |        |         |   |
| ☆ Standardized Address:  |                     |             |                                   |                     |                    |       | PreType    |        |         |   |
| 1000       JEFFERSON   D | DR   SW             | •           |                                   |                     |                    | •     | StreetName | JEFFE  | RSON    | - |
| Geocoding Options        | Zoom to Candidates  | 📄 🧆 Pic     | k Addres                          | s from Map Search M | latch              | Unmat | ch Save E  | dits   | Close   | • |
|                          |                     |             |                                   |                     | $\uparrow$         |       |            |        |         |   |
|                          |                     |             |                                   |                     |                    |       |            |        |         |   |

7. Once you click match the score will change to 100 and Match\_type will then change to M. After this you can click "close" and the layer will appear in the table of contents.

| 😵 I      | nteractive Rei  | match - Geoc  | oding_Resu  | lt_3 *  |                                                                            |         |                     |                    |       |            |             |        | × |
|----------|-----------------|---------------|-------------|---------|----------------------------------------------------------------------------|---------|---------------------|--------------------|-------|------------|-------------|--------|---|
| Sho      | w results:      | All Addresses | •           | Mana    | ge result sets                                                             | Ref     | resh Rematch Automa | itically           | Í     | Matched:   | 12 (10      | )0%)   |   |
|          | FID             | Shape         | Status      | Score   | Match_type                                                                 | Side    | x                   |                    |       | Tied       | 0 (0%       | 3      |   |
|          | 0               | Point         | M           | 100     | A                                                                          |         | 397558.98125        |                    |       | nea.       | 0 (0 %      | ·/     |   |
|          | 1               | Point         | M           | 100     | A                                                                          |         | 397228.19           | 1                  |       | Unmatched: | 0 (0%       | )      |   |
|          | 2               | Point         | M           | 85      | A                                                                          |         | 398683.1715         | ;                  |       |            |             |        |   |
| Þ        | 3               | Point         | M           | 100     | М                                                                          | L       | 397816.99725        | ;                  |       |            |             |        |   |
|          | 4               | Point         | M           | 100     | А                                                                          |         | 397654.8615625      | ;                  |       |            |             |        |   |
| Ш        | 5               | Point         | M           | 100     | A                                                                          |         | 397921.1379375      | ;                  |       |            |             |        |   |
| Ш        | 6               | Point         | M           | 100     | A                                                                          |         | 397919.1538125      | ;                  |       |            |             |        |   |
| Ш        | 7               | Point         | M           | 100     | A                                                                          |         | 397564.33575        | ;                  |       |            |             |        |   |
| Ц        | 8               | Point         | M           | 93      | A                                                                          | L       | 398586.4987655      | ;                  |       |            |             |        |   |
| Ш        | 9               | Point         | M           | 89      | A                                                                          |         | 397558.98125        | ;                  |       |            |             |        |   |
| Щ        | 10              | Point         | м           | 100     | A                                                                          |         | 397368.109          |                    |       |            |             |        |   |
| Ш        | 11              | Point         | M           | 100     | A                                                                          |         | 397430.4226875      | ; <u> </u>         |       |            |             |        |   |
|          |                 |               |             |         |                                                                            |         |                     | •                  |       |            |             |        |   |
| H        | •               | 4 ▶ ▶1        | (of 12)     |         |                                                                            |         |                     |                    |       |            |             |        |   |
| #        | Address:        |               |             | 1       | Candidate                                                                  |         |                     | Candidate details: |       |            |             |        |   |
| Stre     | et or Intersect | ion 1000 IEE  | EERSON DR   | SW      | Score Side                                                                 | Match   | addr                | x                  | Y     | x          | 397816.9972 |        |   |
| Jao      |                 | 1000 521      | T ERDON DI  | 211     | 100 1                                                                      | 1000 1  | FEERSON DRISW       | 397                | 13    | Y          | 135664.     | 76789€ |   |
|          |                 |               |             |         | 100 2                                                                      | 1000 5. |                     | 0,,,,,,            | 10111 | GridZopel  |             |        |   |
|          |                 |               |             |         |                                                                            |         |                     |                    |       | Erom       | 900         | 001    | Ξ |
|          |                 |               |             |         |                                                                            |         |                     |                    |       | T-         | 500         | 901    |   |
|          |                 |               |             |         |                                                                            |         |                     |                    |       | 10         | 1098        | 1099   |   |
|          |                 |               |             |         |                                                                            |         |                     |                    |       | GridZoneR  |             |        | - |
|          |                 |               |             |         |                                                                            |         |                     |                    |       | PreDir     |             |        |   |
|          |                 |               |             |         |                                                                            |         |                     |                    |       | PreType    |             |        |   |
| <u>^</u> | Candardized A   | aaress:       |             |         | ۰ III                                                                      |         |                     |                    |       | StreetName | JEFFEI      | RSON   | - |
| 1000     | I I JEFFER      | SONTORISW     |             |         |                                                                            |         |                     |                    |       |            |             |        |   |
|          | Geocoding Opt   | ions          | Zoom to Car | didates | es 🚸 Pick Address from Map 🛛 Search 🔹 Match 🔹 Unmatch 🔹 Save Edits 👘 Close |         |                     |                    |       |            |             | •      |   |
|          |                 |               |             |         |                                                                            |         |                     |                    |       |            |             |        |   |

8. Geocoding Complete.